# Chapter 2

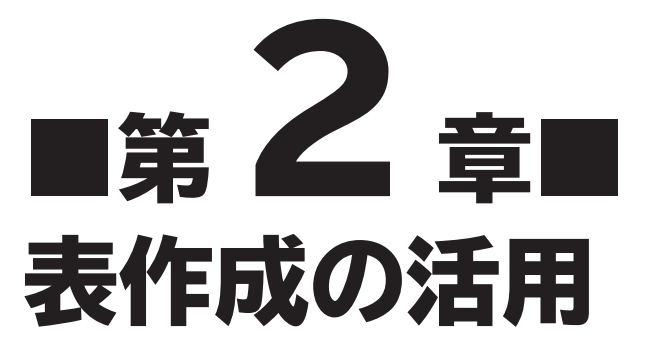

条件付き書式の設定、入力規則の設定、コメントの挿入、シートの保護 など、表を作成する際に知っておくと便利な機能を解説します。

| STEP1 | 作成するブックを確認する     | 42 |
|-------|------------------|----|
| STEP2 | 条件付き書式を設定する      | 43 |
| STEP3 | ユーザー定義の表示形式を設定する | 53 |
| STEP4 | 入力規則を設定する        | 58 |
| STEP5 | コメントを挿入する        | 65 |
| STEP6 | シートを保護する         | 67 |
| 参考学習  | ブックにパスワードを設定する   | 71 |
| 練習問題  |                  | 73 |

## +Chapter 2 この章で学ぶこと

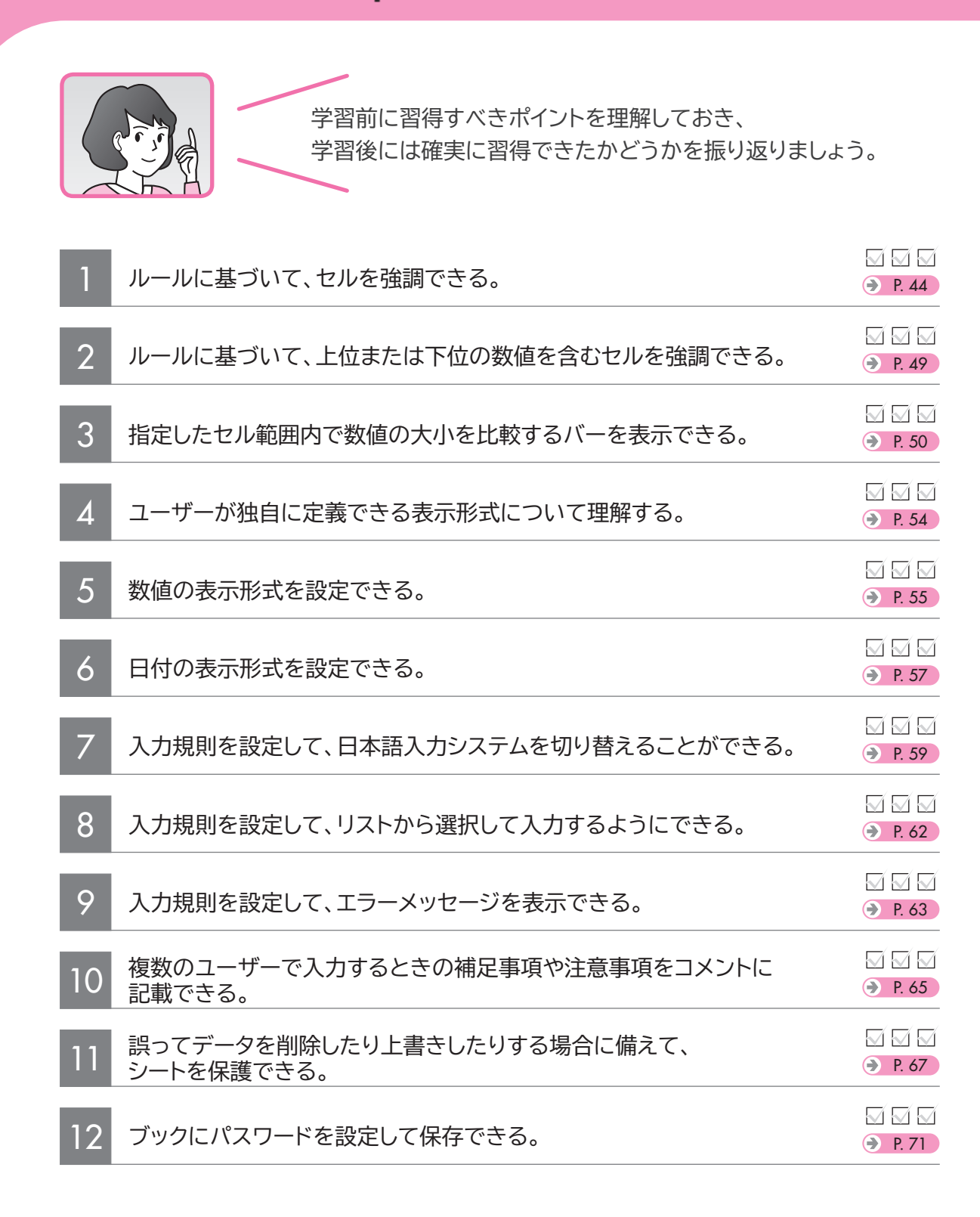

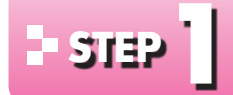

# - 5132 作成するブックを確認する

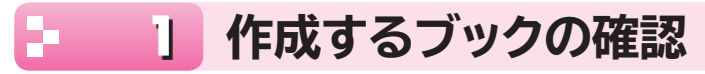

次のようなブックを作成しましょう。

|   | A  | В        | С     | D        | E       | F       | G      | Н        | Ι        | J       | K      | L      | M      |             |
|---|----|----------|-------|----------|---------|---------|--------|----------|----------|---------|--------|--------|--------|-------------|
|   | 1  | 東京23     | 区人口   | コ統計      |         |         |        |          |          |         |        |        |        |             |
|   | 2  |          | Г     |          |         |         |        |          |          |         |        |        |        | — 条件付き書式の設定 |
|   | 3  | 豆夕       | 面積    |          | 平成      | 23年     |        |          | 平成       | 24年     |        | 平成23年- | →平成24年 |             |
|   | 4  | <u>.</u> | (km²) | 男性       | 女性      | 総数      | 人口密度   | 男性       | 女性       | 総数      | 人口密度   | 総数増減   | 人口密度増減 |             |
|   | 5  | 千代田区     | 11.6  | 23,692   | 24,059  | 47,751  | 4,116  | 24,169   | 24,566   | 48,735  | 4,201  | 984    | 85     |             |
|   | 6  | 中央区      | 10.2  | 60,532   | 65,550  | 126,082 | 12,361 | 61,929   | 67,395   | 129,324 | 12,679 | 3,242  | 318    |             |
|   | 7  | 港区       | 20.3  | 96,850   | 109,636 | 206,486 | 10,172 | 98,402   | 111,350  | 209,752 | 10,333 | 3,266  | 161    |             |
|   | 8  | 新宿区      | 18.2  | 161,396  | 163,539 | 324,935 | 17,854 | 162,437  | 164,271  | 326,708 | 17,951 | 773, 1 | 97     |             |
|   | 9  | 文京区      | 11.3  | 99,686   | 108,950 | 208,636 | 18,463 | 1 00,021 | 1 09,691 | 209,712 | 18,559 | 1,076  | 95     |             |
|   | 10 | 台東区      | 10.1  | 93,113   | 84,457  | 177,570 | 17,581 | 94,209   | 85,532   | 179,741 | 17,796 | 2,171  | 215    |             |
|   | 11 | 墨田区      | 13.8  | 123,576  | 124,271 | 247,847 | 17,960 | 124,342  | 124,854  | 249,196 | 18,058 | 1,349  | 98     |             |
|   | 12 | 江東区      | 40.0  | 230,616  | 234,911 | 465,527 | 11,638 | 231,784  | 236,272  | 468,056 | 11,701 | 2,529  | 63     |             |
|   | 13 | 品川区      | 22.7  | 181,115  | 186,318 | 367,433 | 16,186 | 181,805  | 187,509  | 369,314 | 16,269 | 1,881  | 83     |             |
|   | 14 | 目黒区      | 14.7  | 125,838  | 143,099 | 268,937 | 18,295 | 126,621  | 143,787  | 270,408 | 18,395 | 1,471  | 100    |             |
|   | 15 | 大田区      | 60.4  | 348,433  | 346,182 | 694,615 | 11,500 | 348,843  | 347,596  | 696,439 | 11,530 | 1,824  | 30     |             |
|   | 16 | 世田谷区     | 58.1  | 421,008  | 459,954 | 880,962 | 15,163 | 422,748  | 462,744  | 885,492 | 15,241 | 4,530  | 78     |             |
|   | 17 | 渋谷区      | 15.1  | 98,323   | 107,927 | 206,250 | 13,659 | 99,972   | 1 09,395 | 209,367 | 13,865 | 3,117  | 206    |             |
|   | 18 | 中野区      | 15.6  | 156,696  | 156,631 | 313,327 | 20,085 | 156,878  | 156,782  | 313,660 | 20,106 | 333    | 21     |             |
|   | 19 | 杉並区      | 34.0  | 263,371  | 285,838 | 549,209 | 16,153 | 264,023  | 286,515  | 550,538 | 16,192 | 1,329  | 39     |             |
|   | 20 | 豊島区      | 13.0  | 144,442  | 141,887 | 286,329 | 22,025 | 145,073  | 142,600  | 287,673 | 22,129 | 1,344  | 103    |             |
|   | 21 | 北区       | 20.6  | 165,221  | 168,548 | 333,769 | 16,202 | 164,975  | 168,537  | 333,512 | 16,190 | -257   | -12    |             |
|   | 22 | 荒川区      | 10.2  | 1 01,078 | 102,925 | 204,003 | 20,000 | 101,334  | 103,138  | 204,472 | 20,046 | 469    | 46     |             |
|   | 23 | 板橋区      | 32.2  | 264,903  | 270,290 | 535,193 | 16,621 | 265,179  | 271,126  | 536,305 | 16,655 | 1,112  | 35     |             |
|   | 24 | 練馬区      | 48.2  | 350,254  | 366,330 | 716,584 | 14,867 | 350,220  | 367,350  | 717,570 | 14,887 | 986    | 20     |             |
|   | 25 | 足立区      | 53.2  | 344,350  | 340,274 | 684,624 | 12,869 | 344,267  | 341,275  | 685,542 | 12,886 | 918    | 17     |             |
|   | 26 | 葛飾区      | 34.8  | 221,917  | 220,633 | 442,550 | 12,717 | 220,560  | 219,715  | 440,275 | 12,652 |        | -65    |             |
|   | 27 | 江戸川区     | 49.9  | 342,402  | 335,658 | 678,060 | 13,588 | 340,131  | 334,151  | 674.282 | 13,513 | -3.778 | -76    |             |
| L | 28 |          |       |          |         |         |        |          |          |         |        |        |        |             |

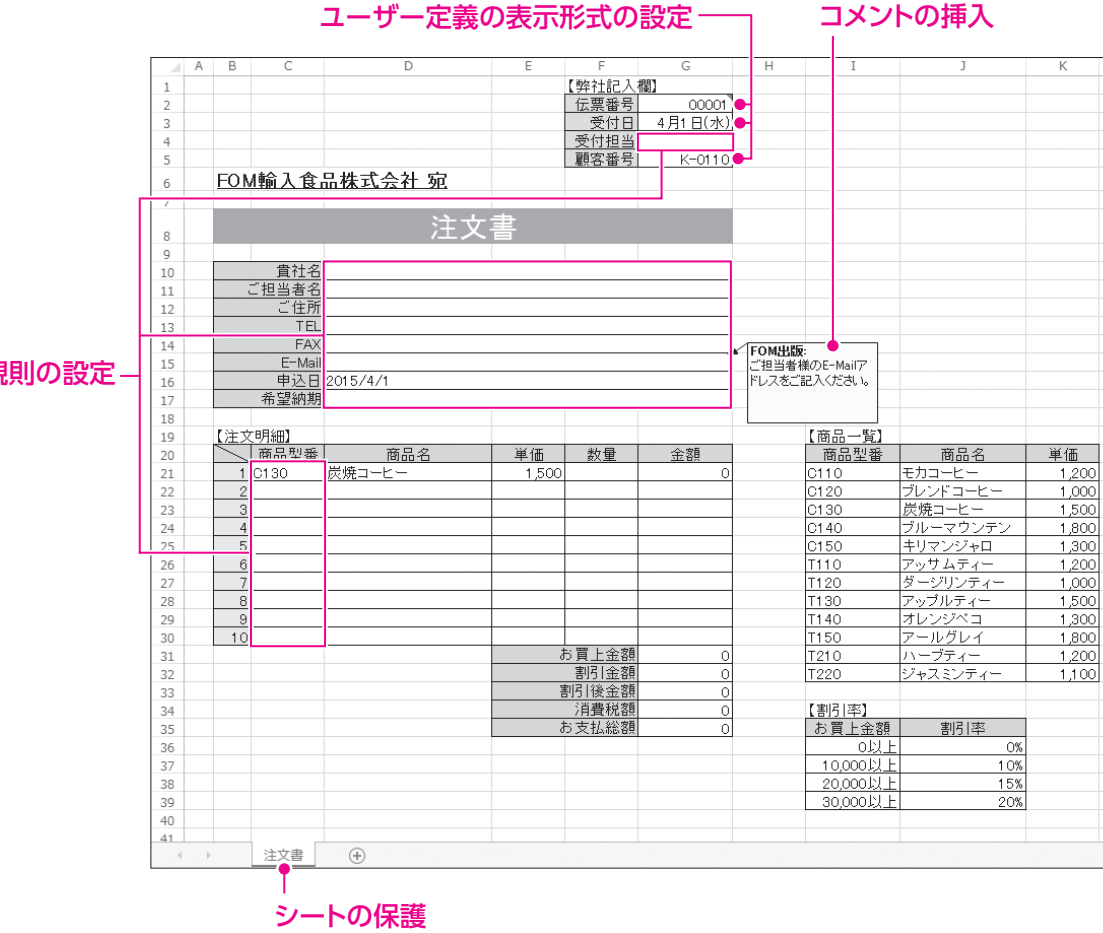

入力規則の設定

3 4 5

1

2

6 7

コメントの挿入

8

9

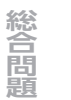

付録1

付録2

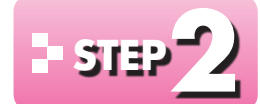

## - 5139 // 条件付き書式を設定する

#### 条件付き書式 1

「条件付き書式」を使うと、ルール(条件)に基づいてセルに特定の書式を設定したり、数値 の大小関係が視覚的にわかるように装飾したりできます。 条件付き書式には、次のようなものがあります。

#### ●セルの強調表示ルール

「指定の値に等しい」「指定の値より大きい」「指定の文字列を含む」などのルールに基づ いて、該当するセルに特定の書式を設定します。

#### ●上位/下位ルール

「上位5項目」「下位30%」「平均より上」などのルールに基づいて、該当するセルに特定 の書式を設定します。

#### ●データバー

選択したセル範囲内で数値の大小関係を比較して、バーの長さで表示します。

| 地区  | 4月      | 5月      | 6月      | 合計      |
|-----|---------|---------|---------|---------|
| 札幌  | 9,210   | 8,150   | 8,550   | 25,910  |
| 仙台  | 11,670  | 10,030  | 11,730  | 33,430  |
| 東京  | 25,930  | 22,820  | 23,970  | 72,720  |
| 名古屋 | 11,840  | 11,380  | 10,950  | 34,170  |
| 大阪  | 19,460  | 17,120  | 17,970  | 54,550  |
| 高松  | 9,950   | 9,640   | 10,130  | 29,720  |
| 広島  | 10,930  | 10,540  | 11,060  | 32,530  |
| 福岡  | 13,420  | 12,120  | 12,730  | 38,270  |
| 승計  | 112.410 | 101.800 | 107.090 | 321.300 |

#### ●カラースケール

選択したセル範囲内で数値の大小関係を比較して、段階的に色分けして表示します。

| 地区  | 4月      | 5月      | 6月      | 合計      |
|-----|---------|---------|---------|---------|
| 札幌  | 9,210   | 8,150   | 8,550   | 25,910  |
| 仙台  | 11,670  | 10,030  | 11,730  | 33,430  |
| 東京  | 25,930  | 22,820  | 23,970  | 72,720  |
| 名古屋 | 11,840  | 11,380  | 10,950  | 34,170  |
| 大阪  | 19,460  | 17,120  | 17,970  | 54,550  |
| 高松  | 9,950   | 9,640   | 10,130  | 29,720  |
| 広島  | 10,930  | 10,540  | 11,060  | 32,530  |
| 福岡  | 13,420  | 12,120  | 12,730  | 38,270  |
| 合計  | 112,410 | 101,800 | 107,090 | 321,300 |

#### ●アイコンセット

選択したセル範囲内で数値の大小関係を比較して、アイコンの図柄で表示します。

| 地区  | 4月      | 5月      | 6月      | 合計       |
|-----|---------|---------|---------|----------|
| 札幌  | 9,210   | 8,150   | 8,550   | 🗜 25,910 |
| 仙台  | 11,670  | 10,030  | 11,730  | 430,430  |
| 東京  | 25,930  | 22,820  | 23,970  | 12,720   |
| 名古屋 | 11,840  | 11,380  | 10,950  | 4,170    |
| 大阪  | 19,460  | 17,120  | 17,970  | 🔿 54,550 |
| 高松  | 9,950   | 9,640   | 10,130  | 4 29,720 |
| 広島  | 10,930  | 10,540  | 11,060  | 🗜 32,530 |
| 福岡  | 13,420  | 12,120  | 12,730  | 4 38,270 |
| 合計  | 112,410 | 101,800 | 107,090 | 321,300  |

### 2 セルの強調表示ルールの設定

「面積(km<sup>2</sup>)」が30.0より大きいセル、20.0より小さいセルにそれぞれ書式を設定しましょう。

### 📋 既定の書式の設定

「面積(km<sup>2</sup>)」が30.0より大きいセルに、「濃い赤の文字、明るい赤の背景」の書式を設定 しましょう。

| File OPEN フォルダー「第2章」のブック「表作成の活用-1」を開いておきましょう。 |  |
|-----------------------------------------------|--|
|-----------------------------------------------|--|

| 80 k | 1         |             |          |         |                     | 表作的    | 記の活用-1 - E | xcel     |                 |         | 7                       | ce - ce  | ×    |
|------|-----------|-------------|----------|---------|---------------------|--------|------------|----------|-----------------|---------|-------------------------|----------|------|
|      | #-4       | 挿入          | ペーシレイアウト | 数式      | データー も              | 交話 表示  | 1          |          |                 |         |                         | サウイン     | p    |
|      | Ж<br>Ва - | PIErob      | 6        | 20      | //+ /-+ <del></del> |        |            |          | 条件付き書式・         |         | ₩λ · Σ · Α <sub>9</sub> | - 46     | i.   |
|      | A B 1     | <u>U</u> *  | 9 ·      | "国禾"    | 14175               | 곱지     | - A        |          | The Concernent  |         | MEOHA                   |          |      |
| ッボ   | -P 5      |             | 772/     |         |                     |        | D.C.       | · • []   | 10 上位/下位        | 14-4(I) | 1日 単定の値よ                | :ウ小さい(L) | ^    |
| C5   | .* 1      | 25          | V /r 1   | 1.6     |                     |        |            |          | PT1             |         |                         |          | ٣    |
| 11.0 | в         | С           | D        |         |                     |        | - 17       |          |                 | ~ ~     | ・ 目前 相定の範囲              | 時(臣)     |      |
| 3    | 区名        | 成相<br>(km²) | ET 44    |         |                     |        |            |          |                 |         | III BIEOBS              | 寄しい(E)   |      |
| 5    | 千代田区      | 11.6        | 23.692   |         | 1                   | 皆定の    | い店 トピ      | ナキレ      | VG)             |         | -                       |          |      |
| 6    | 中央区       | 102         | 60,532   |         | 1                   | HACV.  | THE ONLY   | V/CV     | ·( <u>u</u> )·· |         | 文字列(1)                  | h        | 11   |
| 7    | 港区        | 20.3        | 96,850   |         |                     |        |            |          |                 |         |                         |          |      |
| 8    | 新宿区       | 182         | 161,396  |         |                     |        |            |          |                 |         | Bri(A)                  |          | 11   |
| 9    | 文京区       | 11.3        | 99,686   |         |                     |        |            |          |                 |         |                         |          | 11   |
| 10   | 台東区       | 101         | 93,113   | 84,457  | 177,570             | 17,581 | 94,209     | 85,5 m   | ルールの相当時の        | (R)     | THE MANY AR             | (0)      |      |
| 1    | 墨田区       | 13.8        | 123,576  | 124,271 | 247,847             | 17,960 | 124,342    | 124,8.   |                 |         | May 994                 | (12)     |      |
| 2    | 江東区       | 40.0        | 230,616  | 234,911 | 465,527             | 11,638 | 231,784    | 236,272  | 468,056         | 11,701  | aothos_s                | (M)      |      |
| 3    | 品川区       | 22.7        | 181,115  | 186,318 | 367,433             | 16,186 | 181,805    | 187,509  | 369,314         | 16,269  | 1,474,94777 74          | (TT)     | 41   |
| 14   | 日黒区       | 14.7        | 125,838  | 143,099 | 268,937             | 18,295 | 126,621    | 143,787  | 270,408         | 18,395  | 1,471                   | 100      | 11   |
| 5    | 大田区       | 60.4        | 348,433  | 346,182 | 694,615             | 11,500 | 348,843    | 347,596  | 696,439         | 11,530  | 1,824                   | 30       | -11  |
| 16   | 医田谷区      | 58.1        | 421,008  | 459,954 | 880,962             | 15,163 | 422,748    | 462,744  | 885,492         | 15,241  | 4,530                   | 78       | -11  |
| 17   | 洪谷区       | 15.1        | 98,323   | 107,927 | 206,250             | 13,659 | 99,972     | 1 09,395 | 209,367         | 13,865  | 3,117                   | 206      | -11  |
| 18   | 中野区       | 15.6        | 156,696  | 156,631 | 313,327             | 20,065 | 156,878    | 156,782  | 313,660         | 20,106  | 333                     | -21      | -11  |
| 19   | 杉並区       | 34.0        | 263,371  | 285,838 | 549,209             | 16,153 | 264,023    | 286,515  | 550,538         | 16,192  | 1,329                   | 39       |      |
| 20   | 豊島区       |             | 144,442  | 141,887 | 286,329             | 22,025 | 145,073    | 142,600  | 287,673         | 22,129  | 1,344                   | 103      | - 11 |
| 21   | 北区        | 20.6        | 165,221  | 168,548 | 333,769             | 16,202 | 164,975    | 168,537  | 333,512         | 16,190  | -257                    | -12      |      |
| 22   | 荒川区       |             | 101,078  | 102,925 | 204,003             | 20,000 | 101,334    | 103,138  | 204,472         | 20,046  | 469                     | 46       |      |
| 23   | 板槍区       |             | 264,903  | 270,290 | 535,193             | 16,621 | 265,179    | 271,126  | 536,305         | 16,655  | 1,112                   | 35       |      |
| 24   | 練馬区       | 48.2        | 350,254  | 366,330 | 716,584             | 14,867 | 350,220    | 367,350  | 717,570         | 14,887  | 986                     | 20       |      |
| 25   | 足立区       | 53.2        | 344,350  | 340,274 | 684,624             | 12,869 | 344,267    | 341,275  | 685,542         | 12,886  | 918                     | 17       | 11   |
| 26   | 葛飾区       | 34.8        | 221,917  | 220,633 | 442,550             | 12,717 | 220,560    | 219,715  | 440,275         | 12,652  | -2.275                  | -65      |      |
| 17   | TEUR      | 49.9        | 342 402  | 335.658 | 678,060             | 13588  | 340131     | 334.151  | 674 282         | 13513   | -3.778                  | -76      |      |

|                  | 指定の値より大きい |                    | ? ×     |
|------------------|-----------|--------------------|---------|
| 次の値より大きいセルを書式設定: |           |                    |         |
|                  |           |                    |         |
| 30               | 111 書式:   | <b>農い赤の文字、明る</b> ( | ハ赤の背景 ✓ |

書式を設定するセル範囲を選択します。 ①セル範囲【C5:C27】を選択します。 ②**《ホーム》**タブを選択します。

- ④**《セルの強調表示ルール》**をポイントしま す。
- ⑤**《指定の値より大きい》**をクリックします。

**《指定の値より大きい》**ダイアログボックス が表示されます。

- ⑥ 《次の値より大きいセルを書式設定》に 「30」と入力します。
- ⑦《書式》の ▼をクリックし、一覧から《濃 い赤の文字、明るい赤の背景》を選択します。

⑧《OK》をクリックします。

30.0より大きいセルに指定した書式が設定されます。

※セル範囲の選択を解除して、書式を確認しておきま しょう。

| 3 | * 1  | X     | 1 fr    |         |               |        |         |         |         |        |        |        |
|---|------|-------|---------|---------|---------------|--------|---------|---------|---------|--------|--------|--------|
| A | в    | с     | D       | E       | F             | G      | н       | 1       | )       | К      | L      | м      |
|   | R.S. | 面積    |         | 平成      | 18 <b>A</b> F |        |         | 平成2     | 4年      |        | 平成23年- | •平成24年 |
|   |      | (km*) | 男性      | 女性      | 総数            | 人口密度   | 男性      | 女性      | 総数      | 人口密度   | 総数増減   | 人口密度增減 |
|   | 千代田区 | 11.6  | 23,692  | 24,059  | 47,751        | 4,116  | 24,169  | 24,566  | 48,735  | 4,201  | 984    | 85     |
|   | 中央区  | 102   | 60,532  | 65,550  | 126,082       | 12,361 | 61,929  | 67,395  | 129,324 | 12,679 | 3,242  | 318    |
|   | 港区   | 20.3  | 96,850  | 109,636 | 206,486       | 10,172 | 98,402  | 111,350 | 209,752 | 10,333 | 3,266  | 161    |
|   | 新宿区  | 18.2  | 161,396 | 163,539 | 324,935       | 17,854 | 162,437 | 164,271 | 326,708 | 17,951 | 1,773  | 9      |
|   | 文京区  | 11.3  | 99,686  | 108,950 | 208,636       | 18,463 | 100,021 | 109,691 | 209,712 | 18,559 | 1,076  | 95     |
| 5 | 台東区  | 101   | 93,113  | 84,457  | 177,570       | 17,581 | 94,209  | 85,532  | 179,741 | 17,796 | 2,171  | 215    |
|   | 墨田区  | 13.8  | 123,576 | 124,271 | 247,847       | 17,960 | 124,342 | 124,854 | 249,196 | 18,058 | 1,349  | 91     |
|   | 江東区  | 40.0  | 230,616 | 234,911 | 465,527       | 11,638 | 231,784 | 236,272 | 468,056 | 11,701 | 2,529  | 6      |
|   | 品川区  | 22.7  | 181,115 | 186,318 | 367,433       | 16,186 | 181,805 | 187,509 | 369,314 | 16,269 | 1,881  | 8      |
|   | 目黒区  | 14.7  | 125,838 | 143,099 | 268,937       | 18,295 | 126,621 | 143,787 | 270,408 | 18,395 | 1,471  | 10     |
|   | 大田区  | 60.4  | 348,433 | 346,182 | 694,615       | 11,500 | 348,843 | 347,596 | 696,439 | 11,530 | 1,824  | 3      |
|   | 世田谷区 |       | 421,008 | 459,954 | 880,962       | 15,163 | 422,748 | 462,744 | 885,492 | 15,241 | 4,530  | 70     |
|   | 法谷区  | 15.1  | 98,323  | 107,927 | 206,250       | 13,659 | 99,972  | 109,395 | 209,367 | 13,865 | 3,117  | 20     |
|   | 中野区  | 15.6  | 156,696 | 156,631 | 313,327       | 20,085 | 156,878 | 156,782 | 313,660 | 20,106 | 333    | 21     |
|   | 杉並区  |       | 263,371 | 285,838 | 549,209       | 16,153 | 264,023 | 286,515 | 550,538 | 16,192 | 1,329  | 3      |
|   | 豊島区  | 13.0  | 144,442 | 141,887 | 286,329       | 22,025 | 145,073 | 142,600 | 287,673 | 22,129 | 1,344  | 10     |
|   | 北区   | 20.6  | 165,221 | 168,548 | 333,769       | 16,202 | 164,975 | 168,537 | 333,512 | 16,190 | -257   |        |
|   | 党川区  | 102   | 101,078 | 102,925 | 204,003       | 20,000 | 101,334 | 103,138 | 204,472 | 20,046 | 469    | - 4    |
|   | 板橋区  | 32.2  | 264,903 | 270,290 | 535,193       | 16,621 | 265,179 | 271,126 | 536,305 | 16,655 | 1,112  | 35     |
|   | 練馬区  | 48.2  | 350,254 | 366,330 | 716,584       | 14,867 | 350,220 | 367,350 | 717,570 | 14,887 | 986    | 2      |
|   | 足立区  | 53.2  | 344,350 | 340,274 | 684,624       | 12,869 | 344,267 | 341,275 | 685,542 | 12,886 | 918    | 1      |
|   | 意飾区  | 34.8  | 221,917 | 220,633 | 442,550       | 12,717 | 220,560 | 219,715 | 440,275 | 12,652 | -2,275 | -6     |
| 2 | 江戸川区 | 49.9  | 342,402 | 335,658 | 678,060       | 13,588 | 340,131 | 334,151 | 674,282 | 13,513 | -3,778 |        |

1

2

3

4

5

6

7

8

9

総合問題

付録1

付録2

### 2 ユーザー独自の書式の設定

「面積(km<sup>2</sup>)」が20.0より小さいセルに、「濃い青の文字、薄い青の背景」の書式を設定しましょう。

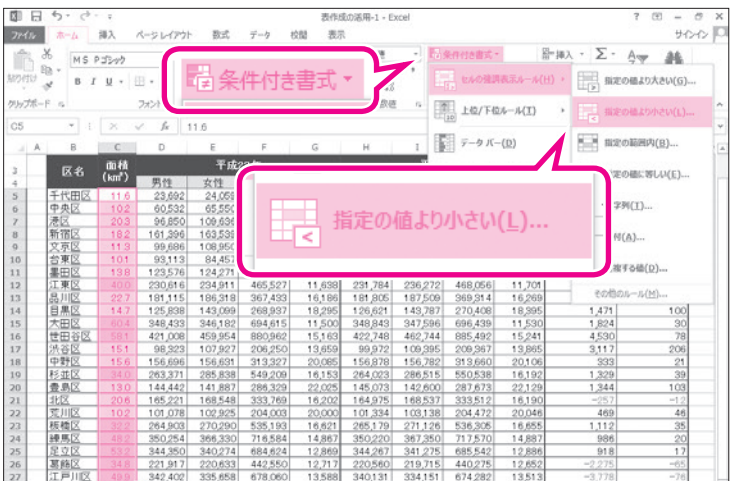

書式を設定するセル範囲を選択します。 ①セル範囲【C5:C27】を選択します。

②《ホーム》タブを選択します。

- ④**《セルの強調表示ルール》**をポイントしま す。

⑤《指定の値より小さい》をクリックします。

《指定の値より小さい》<br />
ダイアログボックス<br />
が表示されます。

- ⑥ 《次の値より小さいセルを書式設定》に 「20」と入力します。
- ⑦《書式》の<br />
  をクリックし、一覧から<br />
  《ユーザー設定の書式》を選択します。

《セルの書式設定》ダイアログボックスが表示されます。

- ⑧**《フォント》**タブを選択します。
- ③《色》の
   をクリックし、一覧から《標準
   の色》の《濃い青》を選択します。

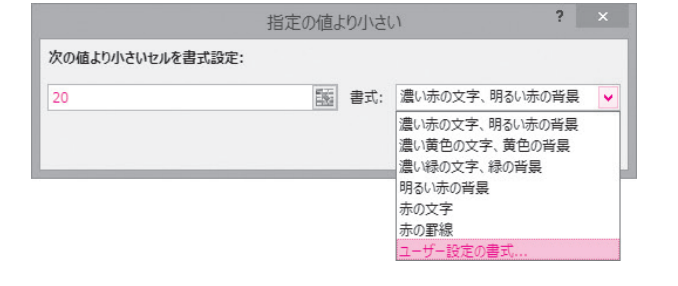

|                                                                                  | =                          |               |
|----------------------------------------------------------------------------------|----------------------------|---------------|
| フォンド治(F):                                                                        | スタイル( <u>O</u> ):          | サイス(S):       |
| The MS Pゴシック (見出し)<br>The MS Pゴシック (本文)<br>The Arial Unicode MS<br>The HGPコ*シックE | 本<br>標準                    | 6 ^ 8<br>9 10 |
| 「中HGP」、シックM<br>「中HGP教科書体                                                         | ~                          | v 11<br>12 v  |
| 下線( <u>U</u> ):                                                                  | 色( <u>C</u> ):             |               |
|                                                                                  | < > 自動                     | <b>~</b>      |
| 文字飾り                                                                             | 自動                         |               |
| <ul> <li>取り消し線(<u>K</u>)</li> </ul>                                              | テーマの色                      |               |
| ■ 上付き(E)                                                                         |                            |               |
| □ 下付き(B)                                                                         |                            |               |
| 条件付き書式にはフォントのスタイル、下緒                                                             | 色、および取り<br>標準の色<br>豪 その他の色 | (M) 違い青       |
|                                                                                  |                            | クリア(R)        |

| セルの                          | 書式設定 ? ×             |
|------------------------------|----------------------|
| 表示形式 フォント 罫線 塗りつぶし           |                      |
| 背景色( <u>C</u> ):             | パターンの色( <u>A</u> ):  |
| 色なし                          | 自動 🗸                 |
|                              | パターンの種類( <u>P</u> ): |
|                              | ¥                    |
|                              |                      |
|                              |                      |
|                              |                      |
| 塗りつぶし効果(I) その他の色( <u>M</u> ) |                      |
| 45. <del></del>              |                      |
| -92014                       |                      |
|                              |                      |
|                              |                      |
|                              | クリア( <u>R</u> )      |
|                              | OK         キャンセル     |

|                  | 指定の値。 | より小さ | 0         | ? |   |
|------------------|-------|------|-----------|---|---|
| 次の値より小さいセルを書式設定: |       |      |           |   |   |
| 20               | 55    | 書式:  | ユーザー設定の書式 | • | ~ |
|                  |       |      |           |   |   |

| 43 | · · · | X     | 1 fe    |         |         |        |         |         |         |        |        |        |
|----|-------|-------|---------|---------|---------|--------|---------|---------|---------|--------|--------|--------|
| A  | 8     | с     | D       | E       | F       | G      | н       | I       | 3       | К      | L.     | м      |
|    | 区名    | 面積    |         | 平成2     | 3年      |        |         | 平成2     | 4年      |        | 平成23年- | •平成24年 |
|    |       | (km²) | 男性      | 女性      | 総数      | 人口密度   | 男性      | 女性      | 総数      | 人口密度   | 総数増減   | 人口密度增减 |
|    | 千代田区  | 11.6  | 23,692  | 24,059  | 47,751  | 4,116  | 24,169  | 24,566  | 48,735  | 4,201  | 984    | 85     |
|    | 中央区   | 102   | 60,532  | 65,550  | 126,082 | 12,361 | 61,929  | 67,395  | 129,324 | 12,679 | 3,242  | 318    |
|    | 港区    | 20.3  | 96,850  | 109,636 | 206,486 | 10,172 | 98,402  | 111,350 | 209,752 | 10,333 | 3,266  | 161    |
|    | 新宿区   | 18.2  | 161,396 | 163,539 | 324,935 | 17,854 | 162,437 | 164,271 | 326,708 | 17,951 | 1,773  | 97     |
|    | 文京区   | 11.3  | 99,686  | 108,950 | 208,636 | 18,463 | 100,021 | 109,691 | 209,712 | 18,559 | 1,076  | 95     |
|    | 台東区   | 10.1  | 93,113  | 84,457  | 177,570 | 17,581 | 94,209  | 85,532  | 179,741 | 17,796 | 2,171  | 215    |
|    | 墨田区   | 13.8  | 123,576 | 124,271 | 247,847 | 17,960 | 124,342 | 124,854 | 249,196 | 18,058 | 1,349  | 98     |
|    | 江東区   | 40.0  | 230,616 | 234,911 | 465,527 | 11,638 | 231,784 | 236,272 | 468,056 | 11,701 | 2,529  | 63     |
|    | 品川区   | 22.7  | 181,115 | 186,318 | 367,433 | 16,186 | 181,805 | 187,509 | 369,314 | 16,269 | 1,881  | 83     |
|    | 日黒区   | 14.7  | 125,838 | 143,099 | 268,937 | 18,295 | 126,621 | 143,787 | 270,408 | 18,395 | 1,471  | 100    |
|    | 大田区   | 60.4  | 348,433 | 346,182 | 694,615 | 11,500 | 348,843 | 347,596 | 696,439 | 11,530 | 1.824  | 30     |
|    | 世田谷区  | 58.1  | 421.008 | 459,954 | 880,962 | 15,163 | 422,748 | 462,744 | 885,492 | 15,241 | 4,530  | 78     |
|    | 法谷区   | 15.1  | 98.323  | 107.927 | 206,250 | 13.659 | 99,972  | 109.395 | 209,367 | 13,865 | 3,117  | 206    |
|    | 中野区   | 15.6  | 156,696 | 156,631 | 313,327 | 20,085 | 156,878 | 156,782 | 313,660 | 20,106 | 333    | 21     |
|    | 杉並区   | 34.0  | 263.371 | 285.838 | 549,209 | 16.153 | 264.023 | 286.515 | 550,538 | 16,192 | 1.329  | 39     |
|    | 委島区   | 13.0  | 144,442 | 141,887 | 286,329 | 22,025 | 145,073 | 142,600 | 287,673 | 22,129 | 1,344  | 103    |
|    | 北区    | 20.6  | 165,221 | 168,548 | 333,769 | 16,202 | 164,975 | 168,537 | 333,512 | 16,190 | -257   | -12    |
|    | 党川区   | 102   | 101,078 | 102,925 | 204,003 | 20,000 | 101,334 | 103,138 | 204,472 | 20,046 | 469    | 46     |
|    | 板橋区   | 32.2  | 264,903 | 270,290 | 535,193 | 16,621 | 265,179 | 271,126 | 536,305 | 16,655 | 1,112  | 35     |
|    | 練馬区   | 48.2  | 350,254 | 366,330 | 716,584 | 14.867 | 350,220 | 367,350 | 717,570 | 14,887 | 986    | 20     |
|    | 足立区   | 53.2  | 344,350 | 340.274 | 684,624 | 12,869 | 344,267 | 341,275 | 685,542 | 12,886 | 918    | 17     |
|    | 葛飾区   | 34.8  | 221,917 | 220,633 | 442,550 | 12,717 | 220,560 | 219,715 | 440,275 | 12,652 | -2,275 | -65    |
|    | 江戸川区  | 49.9  | 342,402 | 335,658 | 678,060 | 13,588 | 340,131 | 334,151 | 674,282 | 13,513 | -3,778 | -76    |

10 **(塗りつぶし)**タブを選択します。

①《背景色》の一覧から図の薄い青を選択します。

②《OK》をクリックします。

《指定の値より小さい》 ダイアログボックス に戻ります。 ③ 《OK》 をクリックします。

20.0より小さいセルに指定した書式が設定されます。

※セル範囲の選択を解除して、書式を確認しておきま しょう。

- 3 ルールの管理

「面積(km<sup>2</sup>)」のセルに設定されているルールを、次のように変更しましょう。

30.0より大きい場合、「濃い赤の文字、明るい赤の背景」 20.0より小さい場合、「濃い青の文字、薄い青の背景」

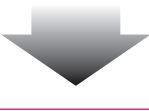

40.0以上の場合、「濃い赤の文字、明るい赤の背景」 15.0以下の場合、「濃い青の文字、薄い青の背景」

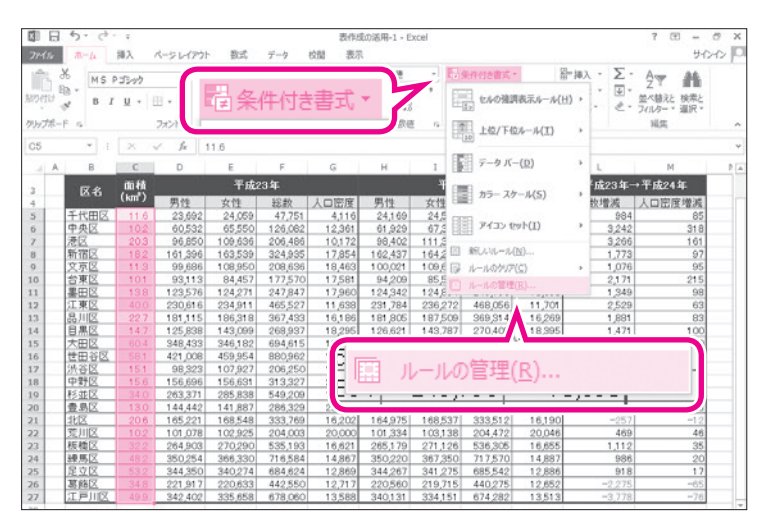

| 記ルールの表示(S): []       | 現在の選択範囲                              | V               |    |            |     |
|----------------------|--------------------------------------|-----------------|----|------------|-----|
| … 新規ルール( <u>N</u> )… | □□□□□□□□□□□□□□□□□□□□□□□□□□□□□□□□□□□□ | ×ルールの削除(⊇) ▲ ▼  |    |            |     |
| レール (表示順で適用)         | 書式                                   | 適用先             |    | 条件を満たす場合は得 | ₿ıĿ |
| セルの値 < 20            | Aaあぁアァ亜宇                             | =\$C\$5:\$C\$27 | 15 |            |     |
|                      | Aaあぁアァ亜宇                             | =\$C\$5:\$C\$27 | 1  |            |     |
|                      |                                      |                 |    |            |     |
|                      |                                      |                 |    |            |     |
|                      |                                      |                 |    |            |     |
|                      |                                      | 20              |    |            |     |

|                           |       |                  | 書式ルール     | レの編集           |      | ? × |
|---------------------------|-------|------------------|-----------|----------------|------|-----|
| レールの種類を違                  | 訳してく  | ださい( <u>S</u> ): |           |                |      |     |
| ► セルの値に基                  | づいてす  | べてのセルを書式         | 設定        |                |      |     |
| ▶ 指定の値を                   | きむセルた | ごけを書式設定          |           |                |      |     |
| ▶ 上位または7                  | 位に入る  | 6値だけを書式設計        | ŧ         |                |      |     |
| ▶ 平均より上ま                  | たは下の  | 値だけを書式設定         | E         |                |      |     |
| ▶ 一意の値ま                   | は重複   | する値だけを書式調        | <b>役定</b> |                |      |     |
| <ul> <li>数式を使用</li> </ul> | て、書言  | 代設定するセルを決        | 快定        |                |      |     |
| 次のセルのみを                   | 書式設定  | E( <u>O</u> ):   |           |                |      |     |
| セルの値                      | ~     | 次の値以上            | <b>~</b>  | =40            | <br> |     |
| プレビュー:                    |       | Aaあぁアァ亜          | 宇         | 書式( <u>E</u> ) |      |     |
|                           |       |                  |           |                |      |     |

|                        | 条                      | 件付き書式ルールの管理     |     | ?                  |
|------------------------|------------------------|-----------------|-----|--------------------|
| 式ルールの表示( <u>5</u> ): 3 | 現在の邏択範囲                | ~               |     |                    |
| □ 新規ルール(N)             | 日月 ルールの編集( <u>E</u> )… | ×ルールの削除(D) 🔺 💌  | •   |                    |
| レール (表示順で適用)           | 書式                     | 適用先             |     | 条件を満たす場合は停止        |
|                        | Aaあぁアァ亜宇               | =\$C\$5:\$C\$27 | 100 |                    |
| セルの値 >= 40             | Aaあぁアァ亜宇               | =\$C\$5:\$C\$27 |     |                    |
|                        |                        |                 |     |                    |
|                        |                        |                 |     |                    |
|                        |                        |                 |     |                    |
|                        |                        |                 |     | No. S. Levis Marma |

書式を設定するセル範囲を選択します。
①セル範囲【C5:C27】を選択します。
②《ホーム》タブを選択します。
③《スタイル》グループの 

日金代はき書式、(条
件付き書式)をクリックします。

④《ルールの管理》をクリックします。

《条件付き書式ルールの管理》 ダイアログ ボックスが表示されます。

- ⑤一覧にすでに設定されているルールが表 示されていることを確認します。
- ⑥《セルの値>30》をクリックします。
- ⑦ 《ルールの編集》 をクリックします。

**《書式ルールの編集》**ダイアログボックスが 表示されます。

- ⑧《ルールの種類を選択してください》が 《指定の値を含むセルだけを書式設定》 になっていることを確認します。
- ③《次のセルのみを書式設定》の左のボック スが《セルの値》になっていることを確認 します。

⑩中央のボックスの をクリックし、一覧から《次の値以上》を選択します。

1)右のボックスを「=40」に修正します。
 2(OK)をクリックします。

《条件付き書式ルールの管理》 ダイアログ ボックスに戻ります。

③《セルの値<20》をクリックします。</li>
 ④《ルールの編集》をクリックします。

**《書式ルールの編集》**ダイアログボックスが 表示されます。

⑤《ルールの種類を選択してください》が 《指定の値を含むセルだけを書式設定》 になっていることを確認します。

(16)《次のセルのみを書式設定》の左のボック スが《セルの値》になっていることを確認 します。

⑦中央のボックスのをクリックし、一覧から《次の値以下》を選択します。

18 個 のボックスを「=15」に修正します。19 《OK》をクリックします。

《条件付き書式ルールの管理》 ダイアログ ボックスに戻ります。 ⑳ 《OK》をクリックします。

40.0以上、15.0以下のセルにそれぞれ指定した書式が設定されます。

※セル範囲の選択を解除して、書式を確認しておきま しょう。

◆セル範囲を選択→《ホーム》タブ→《スタイル》グループの <br/>
「「「●条件付き書式」 (条件付き書式) → 《ルール<br/>
の管理》 → ルールを選択→ 《ルールの削除》

|                                          | 書記                             | ピリーノレ | の編集            |   |   | ? ×   |
|------------------------------------------|--------------------------------|-------|----------------|---|---|-------|
| ルールの種類を選択してください                          | n( <u>s</u> ):                 |       |                |   |   |       |
| ▶ セルの値に基づいてすべて                           | のセルを書式設定                       |       |                |   |   |       |
| ▶ 指定の値を含むセルだけを                           | 建書式設定                          |       |                |   |   |       |
| ▶ 上位または下位に入る値                            | だけを書式設定                        |       |                |   |   |       |
| ▶ 平均より上または下の値な                           | けを書式設定                         |       |                |   |   |       |
| ▶ 一意の値または重複する                            | 直だけを書式設定                       |       |                |   |   |       |
| ► 数式を使用して、書式設定                           | 定するセルを決定                       |       |                |   |   |       |
| ルールの内容を編集してください<br>次のセルのみを書式設定( <u>(</u> | ··( <u>E</u> ):<br>2 <b>):</b> |       |                |   |   |       |
| セルの値 🗸 次                                 | の値以下                           | -     | 15             |   |   |       |
| プレビュー: Aai                               | あぁアァ亜宇                         |       | 書式( <u>F</u> ) |   |   |       |
|                                          |                                |       |                | 0 | к | キャンセル |

| ■ 新規ルール( <u>N</u> )… | 開ルールの編集( <u>E</u> ) | ★ルールの削除(型) 🔺 💌  |   |             |
|----------------------|---------------------|-----------------|---|-------------|
| ノール (表示順で適用)         | 書式                  | 適用先             |   | 条件を満たす場合は停止 |
|                      | Aaあぁアァ亜宇            | =\$C\$5:\$C\$27 | 1 |             |
| セルの値 >= 40           | Aaあぁアァ亜宇            | =\$C\$5:\$C\$27 |   |             |
|                      |                     |                 |   |             |

| A  | 8     | C     | D       | E       | F       | G      | н       | 1        | 1       | K      | L      | м      |
|----|-------|-------|---------|---------|---------|--------|---------|----------|---------|--------|--------|--------|
| 3  | 反之    | 面積    |         | 平成2     | 3年      |        |         | 平成2      | 4年      | -      | 平成23年- | ・平成24年 |
| 4  | 12.10 | (km²) | 男性      | 女性      | 総数      | 人口密度   | 男性      | 女性       | 総数      | 人口密度   | 総数増減   | 人口密度增减 |
| 5  | 千代田区  | 11.6  | 23.692  | 24,059  | 47,751  | 4,116  | 24,169  | 24,566   | 48,735  | 4.201  | 984    | 85     |
| 5  | 中央区   | 102   | 60,532  | 65,550  | 126,082 | 12,361 | 61,929  | 67,395   | 129,324 | 12,679 | 3,242  | 318    |
| 7  | 港区    | 20.3  | 96,850  | 109,636 | 206,486 | 10,172 | 98,402  | 111,350  | 209,752 | 10,333 | 3,266  | 161    |
| в  | 新宿区   | 18.2  | 161,396 | 163,539 | 324,935 | 17,854 | 162,437 | 164,271  | 326,708 | 17,951 | 1,773  | 97     |
| 9  | 文京区   | 11.3  | 99,686  | 108,950 | 208,636 | 18,463 | 100,021 | 1 09,691 | 209,712 | 18,559 | 1,076  | - 95   |
| 10 | 台東区   | 10.1  | 93,113  | 84,457  | 177,570 | 17,581 | 94,209  | 85,532   | 179,741 | 17,796 | 2,171  | 215    |
| 11 | 星田区   | 13.8  | 123,576 | 124,271 | 247,847 | 17,960 | 124,342 | 124,854  | 249,196 | 18,058 | 1,349  | 98     |
| 2  | 江東区   | 40.0  | 230,616 | 234,911 | 465,527 | 11,638 | 231,784 | 236,272  | 468,056 | 11,701 | 2,529  | 63     |
| 3  | 品川区   | 22.7  | 181,115 | 186,318 | 367,433 | 16,186 | 181,805 | 187,509  | 369,314 | 16,269 | 1,881  | 83     |
| 4  | 目黒区   | 14.7  | 125,838 | 143,099 | 268,937 | 18,295 | 126,621 | 143,787  | 270,408 | 18,395 | 1,471  | 100    |
| 15 | 大田区   |       | 348,433 | 346,182 | 694,615 | 11,500 | 348,843 | 347,596  | 696,439 | 11,530 | 1,824  | 30     |
| 16 | 世田谷区  | 58.1  | 421,008 | 459,954 | 880,962 | 15,163 | 422,748 | 462,744  | 885,492 | 15,241 | 4,530  | 78     |
| 7  | 洗谷区   | 15.1  | 98,323  | 107,927 | 206,250 | 13,659 | 99,972  | 109,395  | 209,367 | 13,865 | 3,117  | 206    |
| 8  | 中野区   | 15.6  | 156,696 | 156,631 | 313,327 | 20,085 | 156,878 | 156,782  | 313,660 | 20,106 | 333    | 21     |
| 19 | 杉並区   | 34.0  | 263,371 | 285,838 | 549,209 | 16,153 | 264,023 | 286,515  | 550,538 | 16,192 | 1,329  | 39     |
| 0  | 豊島区   | 13.0  | 144,442 | 141,887 | 286,329 | 22,025 | 145,073 | 142,600  | 287,673 | 22,129 | 1,344  | 103    |
| 1  | 北区    | 20.6  | 165,221 | 168,548 | 333,769 | 16,202 | 164,975 | 168,537  | 333,512 | 16,190 | -257   |        |
| 12 | 茺川区   | 10.2  | 101,078 | 102,925 | 204,003 | 20,000 | 101,334 | 103,138  | 204,472 | 20,046 | 469    | -46    |
| 3  | 板橋区   | 32.2  | 264,903 | 270,290 | 535,193 | 16,621 | 265,179 | 271,126  | 536,305 | 16,655 | 1,112  | 35     |
| 4  | 練馬区   | 48.2  | 350,254 | 366,330 | 716,584 | 14,867 | 350,220 | 367,350  | 717,570 | 14,887 | 986    | 20     |
| 15 | 足立区   |       | 344,350 | 340,274 | 684,624 | 12,869 | 344,267 | 341,275  | 685,542 | 12,886 | 91.8   | 17     |
| 16 | 葛飾区   | 34.8  | 221,917 | 220,633 | 442,550 | 12,717 | 220,560 | 219,715  | 440,275 | 12,652 | -2.275 |        |
| 27 | 江戸川区  | 49.9  | 342 402 | 335.658 | 678.060 | 13,588 | 340131  | 334.151  | 674 282 | 13513  | -3.778 | -76    |

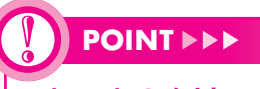

### ルールのクリア

設定したルールをクリアする方法は、次のとおりです。

シートに設定されているすべてのルール

◆ 《ホーム》 タブ→ 《スタイル》 グループの <br/>
「日条件付き書式・」 (条件付き書式) → 《ルールのクリア》 → 《シート全体からルールをクリア》

セル範囲に設定されているすべてのルール

◆セル範囲を選択→《ホーム》タブ→《スタイル》グループの 
 電条件付き書式・
 (条件付き書式)→《ルールのクリア》
 (楽件付き書式・)
 (条件付き書式)→ (ルール
 のクリア)

6

1

2

3

4

5

7

8

\_\_\_\_\_

9

総合問題

付 録 1

付録2

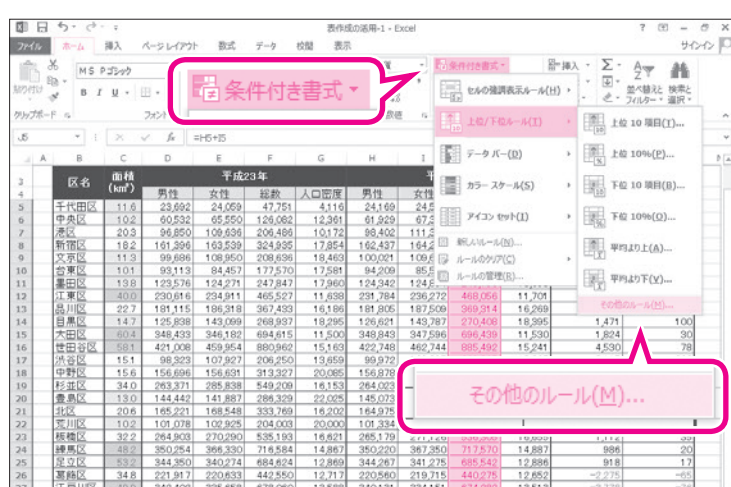

4 上位/下位ルールの設定

新しい書式ルール ? X ルールの種類を選択してください(S): ▶ セルの値に基づいてすべてのセルを書式設定 ▶ 指定の値を含むセルだけを書式設定 ▶ 上位または下位に入る値だけを書式設定 ■ 平均より上または下の値だけを書式設定 ► 一意の値または重複する値だけを書式設定 ▶ 数式を使用して、書式設定するセルを決定 ルールの内容を編集してください(E): 次に入る値を書式設定(0): 上位 🗸 5 % (選択範囲に占める割合)(G) 書式が設定されていません プレビュー: 書式(E)... キャンセル OK

| セル                                    | しの書式   | 設定                |                                                                                                    |        | ? >             |
|---------------------------------------|--------|-------------------|----------------------------------------------------------------------------------------------------|--------|-----------------|
| 表示形式 フォント 罫線 塗りつぶし                    |        |                   |                                                                                                    |        |                 |
| フォント名(F):                             |        | スタイル( <u>0</u> ): |                                                                                                    | サイズ(S) | :               |
|                                       |        | 太字                |                                                                                                    |        |                 |
| The MS Pゴシック(見出し)                     | ^      | 標準                | ^                                                                                                    | 6      | ^               |
| 本 M S Pコンツ (本文)<br>強 Arial Unicode MS |        | *****<br>太字       |                                                                                                    | 9      |                 |
| HGP]*>ックE                             |        | 太字 斜体             |                                                                                                    | 10     |                 |
| "THGP]" シックM<br>"Th HGP教科書体           | ~      |                   | 4                                                                                                    | 11     | ~               |
| 下線(U):                                |        | 色(C):             |                                                                                                    |        |                 |
|                                       | ~      | 自動                | ×                                                                                                    |        |                 |
| 文字飾り                                  |        | プレビュー             | Local de la constante de la constante de la co |        |                 |
| ■ 取り消し線(K)                            |        |                   |                                                                                                    |        |                 |
| 上付金(F)                                |        | A                 | o.本 ≞                                                                                                    | 77 西空  |                 |
|                                       |        |                   | 40909                                                                                                    | , ш I  |                 |
| 条件付き書式にはフォントのスタイル、下線、色                | 、および取り | )消し線が設定で          | きます。                                                                                                    |        |                 |
|                                       |        |                   |                                                                                                    |        |                 |
|                                       |        |                   |                                                                                                    |        | ሳリア( <u>R</u> ) |
|                                       |        |                   | C                                                                                                    | ж      | キャンセル           |

\* 比較する対象のセル範囲を選択します。

- ①セル範囲【J5:J27】を選択します。
- ② **《ホーム》**タブを選択します。

「平成24年」の「総数」のうち、数値が大きいセル上位5件に、太字の書式を設定しましょう。

- ③《スタイル》グループの <a>

   ③《スタイル》
   グループの
   <a>
   日条件付き書式</a>
   (条
   (条

   件付き書式)をクリックします。

   <a>
   1</a>
   (条)
   <a>
   1</a>
   (条)
   <a>
   1</a>
   (条)
   <a>
   1</a>
   (条)
   <a>
   1</a>
   (条)
   <a>
   1</a>
   (条)
   <a>
   1</a>
   (条)
   <a>
   1</a>
   (条)
   <a>
   1</a>
   (条)
   <a>
   1</a>
   (条)
   <a>
   1</a>
   (条)
   <a>
   1</a>
   (条)
   <a>
   1</a>
   (条)
   <a>
   1</a>
   (条)
   <a>
   1</a>
   (条)
   <a>
   1</a>
   (条)
   <a>
   1</a>
   (条)
   <a>
   1</a>
   (条)
   <a>
   1</a>
   (条)
   <a>
   1</a>
   (条)
   <a>
   1</a>
   (条)
   <a>
   1</a>
   (条)
   <a>
   1</a>
   (条)
   <a>
   1</a>
   (条)
   <a>
   1</a>
   (条)
   <a>
   1</a>
   (条)
   <a>
   1</a>
   (条)
   <a>
   1</a>
   (条)
   <a>
   1</a>
   (条)
   <a>
   1</a>
   (条)
   <a>
   1</a>
   (
   <a>
   1</a>
   (
   <a>
   1</a>
   (
   </t
- ④《上位/下位ルール》をポイントします。
- ⑤《その他のルール》をクリックします。

**《新しい書式ルール》**ダイアログボックスが 表示されます。

⑥ 《ルールの種類を選択してください》が 《上位または下位に入る値だけを書式設 定》になっていることを確認します。

⑦《次に入る値を書式設定》の左のボックスが《上位》になっていることを確認します。
 ⑧右のボックスに「5」と入力します。

⑨ (書式)をクリックします。

《セルの書式設定》 ダイアログボックスが表示されます。

10《フォント》タブを選択します。

①《スタイル》の一覧から《太字》を選択しま す。

②《OK》をクリックします。

第2章 表作成の活用

索引

#### ? × 新しい書式ルール ルールの種類を選択してください(S): ▶ セルの値に基づいてすべてのセルを書式設定 ▶ 指定の値を含むセルだけを書式設定 ▶ 上位または下位に入る値だけを書式設定 ▶ 平均より上または下の値だけを書式設定 ► 一意の値または重複する値だけを書式設定 ▶ 数式を使用して、書式設定するセルを決定 ルールの内容を編集してください(E): 次に入る値を書式設定(0): 上位 🖌 5 % (選択範囲に占める割合)(G) 書式(<u>F</u>)... プレビュー: Aaあぁアァ亜宇 ок キャンセル

| A | B     | C     | D       | E       | F       | G      | H       | 1        | 1       | K      | L      | M      |
|---|-------|-------|---------|---------|---------|--------|---------|----------|---------|--------|--------|--------|
|   | 反名    | 面積    |         | 平成2     | 3年      |        |         | 平成       | 24年     |        | 平成23年- | ·平成24年 |
|   | 10-11 | (km²) | 男性      | 女性      | 総数      | 人口密度   | 男性      | 女性       | 総数      | 人口密度   | 紀救増減   | 人口密度增减 |
|   | 千代田区  | 11.6  | 23,692  | 24,059  | 47,751  | 4,116  | 24,169  | 24,566   | 48,735  | 4,201  | 984    | 85     |
|   | 中央区   | 10.2  | 60,532  | 65,550  | 126,082 | 12,361 | 61,929  | 67,395   | 129,324 | 12,679 | 3,242  | 31.8   |
|   | 港区    | 20.3  | 96,850  | 109,636 | 206,486 | 10,172 | 98,402  | 111,350  | 209,752 | 10,333 | 3,266  | 161    |
|   | 新宿区   | 18.2  | 161,396 | 163,539 | 324,935 | 17,854 | 162,437 | 164,271  | 326,708 | 17,951 | 1,773  | 97     |
|   | 文京区   | 11.3  | 99,686  | 108,950 | 208,636 | 18,463 | 100,021 | 1 09,691 | 209,712 | 18,559 | 1,076  | 95     |
| 0 | 台東区   | 10.1  | 93,113  | 84,457  | 177,570 | 17,581 | 94,209  | 85,532   | 179,741 | 17,796 | 2,171  | 215    |
| 1 | 墨田区   | 13.8  | 123,576 | 124,271 | 247,847 | 17,960 | 124,342 | 124,854  | 249,196 | 18,058 | 1,349  | 98     |
| 2 | 江東区   | 40.0  | 230,616 | 234,911 | 465,527 | 11,638 | 231,784 | 236,272  | 468,056 | 11,701 | 2,529  | 63     |
| 3 | 品川区   | 22.7  | 181,115 | 186,318 | 367,433 | 16,186 | 181,805 | 187,509  | 369,314 | 16,269 | 1,881  | 83     |
| 4 | 目黒区   | 14.7  | 125,838 | 143,099 | 268,937 | 18,295 | 126,621 | 143,787  | 270,408 | 18,395 | 1,471  | 100    |
| 5 | 大田区   | 60.4  | 348,433 | 346,182 | 694,615 | 11,500 | 348,843 | 347,596  | 696,439 | 11,530 | 1,824  | 30     |
| 6 | 世田谷区  | 58.1  | 421,008 | 459,954 | 880,962 | 15,163 | 422,748 | 462,744  | 885,492 | 15,241 | 4,530  | 78     |
| 7 | 洗谷区   | 15.1  | 98,323  | 107,927 | 206,250 | 13,659 | 99,972  | 109,395  | 209,367 | 13,865 | 3,117  | 206    |
| 3 | 中野区   | 15.6  | 156,696 | 156,631 | 313,327 | 20,085 | 156,878 | 156,782  | 313,660 | 20,106 | 333    | 21     |
| 9 | 杉並区   | 34.0  | 263,371 | 285,838 | 549,209 | 16,153 | 264,023 | 286,515  | 550,538 | 16,192 | 1,329  | 39     |
| 5 | 豊島区   | 13.0  | 144,442 | 141,887 | 286,329 | 22,025 | 145,073 | 142,600  | 287,673 | 22,129 | 1,344  | 103    |
| 1 | 北区    | 20.6  | 165,221 | 168,548 | 333,769 | 16,202 | 164,975 | 168,537  | 333,512 | 16,190 | -257   | -12    |
| 2 | 荒川区   | 102   | 101,078 | 102,925 | 204,003 | 20,000 | 101,334 | 103,138  | 204,472 | 20,046 | 469    | 46     |
| 3 | 板橋区   | 32.2  | 264,903 | 270,290 | 535,193 | 16,621 | 265,179 | 271,126  | 536,305 | 16,655 | 1,112  | 35     |
| 6 | 練馬区   | 48.2  | 350,254 | 366,330 | 716,584 | 14,867 | 350,220 | 367,350  | 717,570 | 14,887 | 986    | 20     |
| 5 | 足立区   | 53.2  | 344,350 | 340,274 | 684,624 | 12,869 | 344,267 | 341,275  | 685,542 | 12,886 | 918    | 17     |
| 5 | 葛飾区   | 34.8  | 221,917 | 220,633 | 442,550 | 12,717 | 220,560 | 219,715  | 440,275 | 12,652 | -2,275 | -65    |
| 7 | 江戸川区  | 49.9  | 342.402 | 335,658 | 678.060 | 13,588 | 340.131 | 334,151  | 674,282 | 13.513 | -3.778 |        |

《新しい書式ルール》ダイアログボックスに

戻ります。

※《プレビュー》に設定した書式が表示されます。 ③《OK》をクリックします。

数値が大きいセル上位5件に、太字の書式 が設定されます。

※セル範囲の選択を解除して、書式を確認しておきま しょう。

- 5 データバーの設定

「データバー」を使うと、数値の大小がバーの長さで表示されます。 「平成23年→平成24年」の「人口密度増減」を水色のグラデーションのデータバーで表示 しましょう。

| 78474                | 5-0-                                                           | ·<br>神入                            | ペーシレイアウト                      | 教式                            | データ お                                    | 表作5<br>2個 表示                         | 乾の活用-1 - E<br>N               | cel                                                                          |                                      | ? 18 - 19 ×<br>サインイン 10                                                          | 比較する対象のセル範囲を選択します。                                       |
|----------------------|----------------------------------------------------------------|------------------------------------|-------------------------------|-------------------------------|------------------------------------------|--------------------------------------|-------------------------------|------------------------------------------------------------------------------|--------------------------------------|----------------------------------------------------------------------------------|----------------------------------------------------------|
| NO REAL              | MSP                                                            | ゴシック<br>リ ・ リ                      |                               | 偈条                            | 件付き                                      | 書式                                   | 3                             | · · · · · · · · · · · · · · · · · · ·                                        | - 日                                  | #λ · Σ · A<br>· 団 · 型 · 単本語えと 検索と                                                | ①セル範囲【M5:M27】を選択します。                                     |
| クリップボ<br>M5          | F G                                                            | x                                  | 7821                          | :K5-05                        |                                          |                                      | 84                            | □<br>□<br>□<br>□<br>□<br>□<br>□<br>□<br>□<br>□<br>□<br>□<br>□<br>□<br>□<br>□ | 位ルール(工)                              | · · · · · · · · · · · · · · · · · · ·                                            | ② <b>《ホーム》</b> タブを選択します。                                 |
| 4                    | B                                                              | C<br>面積                            | D                             | E<br>平成3                      | F<br>2344                                | G                                    | н                             | 1 7-91                                                                       | ( <u>Q)</u> ( <u>D</u> )             | > 激わっぷし (グデデーション) りょ                                                             | ③ 《スタイル》 グループの <a> </a> <li>③ 《スタイル》 グループの <a> </a></li> |
| 4 5 6                | 千代田区<br>中央区                                                    | (km <sup>*</sup> )<br>11.6<br>10.2 | 男性<br>23,692<br>60,532        | 女性<br>24,059<br>65,550        | 総款<br>47,751<br>126,082                  | 人口密度<br>4,116<br>12,361              | 男性<br>24,169<br>61,929        | 女性<br>24.5<br>67.5<br>アイコン                                                   | (가~)사(도)<br>만가(I)                    | 1 1 1 1 1 1 1 1 1 1 1 1 1 1 1 1 1 1 1                                            | 件付き書式)をクリックします。                                          |
| 7 8 9                | 港区<br>新宿区<br>文京区                                               | 203<br>182<br>113                  | 96,850<br>161,396<br>99,686   | 109,636<br>163,539<br>108,950 | 206,486<br>324,935<br>208,636            | 10,172<br>17,854<br>18,463           | 98,402<br>162,437<br>100,021  | 111.5<br>164.2 11 MRLANL-1<br>109.6 12 ルールのグリ                                | ν(№)<br>7( <u>ς</u> )                | <ul> <li>セル内の他の大きさを表す、色付き<br/>のテータバーを追加します。使が大き<br/>いほど、データバーが長くなります。</li> </ul> | ④ <b>《データバー》</b> をポイントします。                               |
| 10<br>11<br>12<br>13 | 日本区<br>墨田区<br>江東区<br>品川区                                       | 138<br>400<br>227                  | 123,576<br>230,616<br>181,115 | 124,271<br>234,911<br>186,318 | 247,847<br>465,527<br>367,433            | 17,960<br>11,638<br>16,186           | 124,342<br>231,784<br>181,805 | 124,6<br>236,272 468,056<br>187,509 369,314                                  | E( <u>R</u> )<br>11,701<br>16,269    | ₹04300                                                                           | ⑤ (塗りつぶし (グラデーション))の (水色                                 |
| 14<br>15<br>16       | <ul> <li>目黒区</li> <li>大田区</li> <li>世田谷区</li> </ul>             | 14.7<br>60.4<br>58.1               | 125,838<br>348,433<br>421,008 | 143,099<br>346,182<br>459,954 | 268,937<br>694,615<br>880,962            | 18,295<br>11,500<br>15,163           | 126,621<br>348,843<br>422,748 | 143,787 270,408<br>347,596 <b>696,439</b><br>462,744 <b>885,492</b>          | 18,395<br>11,530<br>15,241           | 1,471 100<br>1,824 30<br>4,530 78                                                | のデータバー》をクリックします。                                         |
| 17<br>18<br>19       | <ul> <li>渋谷区</li> <li>中野区</li> <li>杉並区</li> <li>赤島区</li> </ul> | 151<br>15.6<br>34.0                | 98,323<br>156,696<br>263,371  | 107,927<br>156,631<br>285,838 | 206,250<br>313,327<br>549,209            | 13,659<br>20,085<br>16,153<br>22,025 | 99,972<br>156,878<br>264,023  | 109,395 209,367<br>156,782 313,660<br>286,515 550,538<br>142,600 283,633     | 13,865<br>20,106<br>16,192<br>22,120 | 3,117 206<br>333 21<br>1,329 39                                                  | ※一覧の選択肢をポイントすると、設定後の結果を確                                 |
| 21<br>22<br>23       | <u>北区</u><br><u>荒川区</u><br>板橋区                                 | 20.6<br>10.2<br>32.2               | 165,221<br>101,078<br>264,903 | 168,548<br>102,925<br>270,290 | 200,323<br>333,769<br>204,003<br>535,193 | 16,202<br>20,000<br>16,621           | 164,975<br>101,334<br>265,179 | 168,537 333,512<br>103,138 204,472<br>271,126 536,305                        | 16,190<br>20,046<br>16,655           | -257 -12<br>469 46<br>1,112 35                                                   | 認できます。                                                   |
| 24<br>25<br>26       | 練馬区<br>足立区<br>葛飾区                                              | 48.2<br>53.2<br>34.8               | 350,254<br>344,350<br>221,917 | 366,330<br>340,274<br>220,633 | 716,584<br>684,624<br>442,550            | 14,867<br>12,869<br>12,717           | 350,220<br>344,267<br>220,560 | 367,350 717,570<br>341,275 685,542<br>219,715 440,275                        | 14,887<br>12,886<br>12,652           | 986 20<br>918 17<br>-2,275 -65                                                   |                                                          |
| 27                   | 江戸川区                                                           | 49.9                               | 342,402                       | 335,658                       | 678,060                                  | 13,588                               | 340,131                       | 334,151 674,282                                                              | 13,513                               | -3,778 -76                                                                       |                                                          |

| A3  | * 1  | X                  | f.      |         |         |        |         |          |         |        |        |        |
|-----|------|--------------------|---------|---------|---------|--------|---------|----------|---------|--------|--------|--------|
| 112 | в    | С                  | D       | E       | F       | G      | н       | 1        | 1       | К      | L      | м      |
| 3   | 反名   | 面積                 |         | 平成2     | 3年      |        |         | 平成       | 24年     |        | 平成23年- | ・平成24年 |
| 4   |      | (km <sup>*</sup> ) | 男性      | 女性      | 総数      | 人口密度   | 男性      | 女性       | 総数      | 人口密度   | 総数増減   | 人口密度增减 |
| 5   | 千代田区 | 11.6               | 23,692  | 24,059  | 47,751  | 4,116  | 24,169  | 24,566   | 48,735  | 4.201  | 984    | 85     |
| 6   | 中央区  | 10.2               | 60,532  | 65,550  | 126,082 | 12,361 | 61,929  | 67,395   | 129,324 | 12,679 | 3,242  | 318    |
| 2   | 港区   | 20.3               | 96,850  | 109,636 | 206,486 | 10,172 | 98,402  | 111,350  | 209,752 | 10,333 | 3,266  | 161    |
| 8   | 新宿区  | 182                | 161,396 | 163,539 | 324,935 | 17,854 | 162,437 | 164,271  | 326,708 | 17,951 | 1,773  | 91     |
| 9   | 文京区  | 11.3               | 99,686  | 108,950 | 208,636 | 18,463 | 100,021 | 1 09,691 | 209,712 | 18,559 | 1,076  | 95     |
| 10  | 台東区  | 10.1               | 93,113  | 84,457  | 177,570 | 17,581 | 94,209  | 85,532   | 179,741 | 17,796 | 2,171  | 215    |
| 11  | 星田区  | 13.8               | 123,576 | 124,271 | 247,847 | 17,960 | 124,342 | 124,854  | 249,196 | 18,058 | 1,349  | 98     |
| 12  | 江東区  | 40.0               | 230,616 | 234,911 | 465,527 | 11,638 | 231,784 | 236,272  | 468,056 | 11,701 | 2,529  | 63     |
| 13  | 品川区  | 22.7               | 181,115 | 186,318 | 367,433 | 16,186 | 181,805 | 187,509  | 369,314 | 16,269 | 1,881  | 8:     |
| 14  | 目黒区  | 14.7               | 125,838 | 143,099 | 268,937 | 18,295 | 126,621 | 143,787  | 270,408 | 18,395 | 1,471  | 100    |
| 15  | 大田区  | 60.4               | 348,433 | 346,182 | 694,615 | 11,500 | 348,843 | 347,596  | 696,439 | 11,530 | 1,824  | 3(     |
| 16  | 世田谷区 | 58.1               | 421,008 | 459,954 | 880,962 | 15,163 | 422,748 | 462,744  | 885,492 | 15,241 | 4,530  | 78     |
| 17  | 渋谷区  | 15.1               | 98,323  | 107,927 | 206,250 | 13,659 | 99,972  | 109,395  | 209,367 | 13,865 | 3,117  | 206    |
| 18  | 中野区  | 15.6               | 156,696 | 156,631 | 313,327 | 20,085 | 156,878 | 156,782  | 313,660 | 20,106 | 333    | 21     |
| 19  | 杉並区  | 34.0               | 263,371 | 285,838 | 549,209 | 16,153 | 264,023 | 286,515  | 550,538 | 16,192 | 1,329  | 39     |
| 20  | 豊島区  | 13.0               | 144,442 | 141,887 | 286,329 | 22,025 | 145,073 | 142,600  | 287,673 | 22,129 | 1,344  | 100    |
| 21  | 北区   | 20.6               | 165,221 | 168,548 | 333,769 | 16,202 | 164,975 | 168,537  | 333,512 | 16,190 | -257   | -13    |
| 22  | 党川区  | 10.2               | 101,078 | 102,925 | 204,003 | 20,000 | 101,334 | 103,138  | 204,472 | 20,046 | 469    | -46    |
| 23  | 板橋区  | 32.2               | 264,903 | 270,290 | 535,193 | 16,621 | 265,179 | 271,126  | 536,305 | 16,655 | 1,112  | 3:     |
| 24  | 練馬区  | 48.2               | 350,254 | 366,330 | 716,584 | 14,867 | 350,220 | 367,350  | 717,570 | 14,887 | 986    | 20     |
| 25  | 足立区  | 53.2               | 344,350 | 340,274 | 684,624 | 12,869 | 344,267 | 341,275  | 685,542 | 12,886 | 91.8   | 17     |
| 26  | 葛飾区  | 34.8               | 221,917 | 220,633 | 442,550 | 12,717 | 220,560 | 219,715  | 440,275 | 12,652 | -2.275 | -65    |
| 27  | 江戸川区 | 49.9               | 342 402 | 335 658 | 678,060 | 13588  | 340131  | 334151   | 674 282 | 13513  | -3.778 | -76    |

選択したセル範囲内で数値の大小が比較さ れて、データバーが表示されます。

- ※プラスの数値が水色の棒、マイナスの数値が赤色の 棒で表され、棒の長さによって数値の大小が表され ます。
- ※セル範囲の選択を解除して、書式を確認しておきま しょう。

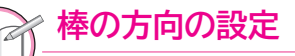

- データバーの棒の方向は、初期の設定でプラスの棒が左から右に向かって表示されますが、右から左 に向かって表示することもできます。
  - ◆セル範囲を選択→《ホーム》タブ→《スタイル》グループの
    <sup>100</sup>
    <sup>100</sup>
    <sup>100</sup>
    <sup>100</sup>
    <sup>100</sup>
    <sup>100</sup>
    <sup>100</sup>
    <sup>100</sup>
    <sup>100</sup>
    <sup>100</sup>
    <sup>100</sup>
    <sup>100</sup>
    <sup>100</sup>
    <sup>100</sup>
    <sup>100</sup>
    <sup>100</sup>
    <sup>100</sup>
    <sup>100</sup>
    <sup>100</sup>
    <sup>100</sup>
    <sup>100</sup>
    <sup>100</sup>
    <sup>100</sup>
    <sup>100</sup>
    <sup>100</sup>
    <sup>100</sup>
    <sup>100</sup>
    <sup>100</sup>
    <sup>100</sup>
    <sup>100</sup>
    <sup>100</sup>
    <sup>100</sup>
    <sup>100</sup>
    <sup>100</sup>
    <sup>100</sup>
    <sup>100</sup>
    <sup>100</sup>
    <sup>100</sup>
    <sup>100</sup>
    <sup>100</sup>
    <sup>100</sup>
    <sup>100</sup>
    <sup>100</sup>
    <sup>100</sup>
    <sup>100</sup>
    <sup>100</sup>
    <sup>100</sup>
    <sup>100</sup>
    <sup>100</sup>
    <sup>100</sup>
    <sup>100</sup>
    <sup>100</sup>
    <sup>100</sup>
    <sup>100</sup>
    <sup>100</sup>
    <sup>100</sup>
    <sup>100</sup>
    <sup>100</sup>
    <sup>100</sup>
    <sup>100</sup>
    <sup>100</sup>
    <sup>100</sup>
    <sup>100</sup>
    <sup>100</sup>
    <sup>100</sup>
    <sup>100</sup>
    <sup>100</sup>
    <sup>100</sup>
    <sup>100</sup>
    <sup>100</sup>
    <sup>100</sup>
    <sup>100</sup>
    <sup>100</sup>
    <sup>100</sup>
    <sup>100</sup>
    <sup>100</sup>
    <sup>100</sup>
    <sup>100</sup>
    <sup>100</sup>
    <sup>100</sup>
    <sup>100</sup>
    <sup>100</sup>
    <sup>100</sup>
    <sup>100</sup>
    <sup>100</sup>
    <sup>100</sup>
    <sup>100</sup>
    <sup>100</sup>
    <sup>100</sup>
    <sup>100</sup>
    <sup>100</sup>
    <sup>100</sup>
    <sup>100</sup>
    <sup>100</sup>
    <sup>100</sup>
    <sup>100</sup>
    <sup>100</sup>
    <sup>100</sup>
    <sup>100</sup>
    <sup>100</sup>
    <sup>100</sup>
    <sup>100</sup>
    <sup>100</sup>
    <sup>100</sup>
    <sup>100</sup>
    <sup>100</sup>
    <sup>100</sup>
    <sup>100</sup>
    <sup>100</sup>
    <sup>100</sup>
    <sup>100</sup>
    <sup>100</sup>
    <sup>100</sup>
    <sup>100</sup>
    <sup>100</sup>
    <sup>100</sup>
    <sup>100</sup>
    <sup>100</sup>
    <sup>100</sup>
    <sup>100</sup>
    <sup>100</sup>
    <sup>100</sup>
    <sup>100</sup>
    <sup>100</sup>
    <sup>100</sup>
    <sup>100</sup>
    <sup>100</sup>
    <sup>100</sup>
    <sup>100</sup>
    <sup>100</sup>
    <sup>100</sup>
    <sup>100</sup>
    <sup>100</sup>
    <sup>100</sup>
    <sup>100</sup>
    <sup>100</sup>
    <sup>100</sup>
    <sup>100</sup>
    <sup>100</sup>
    <sup>100</sup>
    <sup>100</sup>
    <sup>100</sup>
    <sup>100</sup>
    <sup>100</sup>
    <sup>100</sup>
    <sup>100</sup>
    <sup>100</sup>
    <sup>100</sup>
    <sup>100</sup>
    <sup>100</sup>
    <sup>100</sup>
    <sup>100</sup>
    <sup>100</sup>
    <sup>100</sup>
    <sup>100</sup>
    <sup>100</sup>
    <sup>100</sup>
    <sup>100</sup>
    <sup>100</sup>
    <sup>100</sup>
    <sup>100</sup>
    <sup>100</sup>
    <sup>100</sup>
    <sup>100</sup>
    <sup>100</sup>
    <sup>100</sup>
    <sup>100</sup>
    <sup>100</sup>
    <sup>100</sup>
    <sup>100</sup>
    <sup>100</sup>
    <sup>100</sup>
    <sup>100</sup>
    <sup>100</sup>
    <sup>100</sup>
    <sup>100</sup>
    <sup>100</sup>
    <sup>100</sup>
    <sup>100</sup>
    <sup>100</sup>
    <sup>100</sup>
    <sup>100</sup>
    <sup>100</sup>
    <sup>100</sup>
    <sup>100</sup>
    <sup>100</sup>
    <sup>100</sup>
    <sup>100</sup>
    <sup>100</sup>
    <sup>100</sup>
    <sup>100</sup>
    <sup>100</sup>
    <sup>100</sup>
    <sup>100</sup>
    <sup>100</sup>
    <sup>100</sup>
    <sup>100</sup>
    <sup>100</sup>
    <sup>100</sup>
    <sup>100</sup>
    <sup>100</sup>
    <sup>100</sup>
    <sup>100</sup>
    <sup>100</sup>
    <sup>100</sup>
    <sup>100</sup>
    <sup>100</sup>
    <sup>100</sup>
    <sup>100</sup>
    <sup>100</sup>
    <sup>100</sup>
    <sup>100</sup>
    <sup>100</sup>
    <sup>100</sup>
    <sup>100</sup>
    <sup>100</sup>
    <sup>100</sup>
    <sup>100</sup>
    <sup>100</sup>
    <sup>100</sup>
    <sup>100</sup>
    <sup>100</sup>
    <sup>100</sup>
    <sup>100</sup>
    <sup>100</sup>
    <sup>100</sup>
    <sup>100</sup>
    <sup>100</sup>
    <sup>100</sup>
    <sup>100</sup>
    <sup>100</sup>
    <sup>100</sup>
    <sup>100</sup>
    <sup>100</sup>
    <sup>100</sup>
    <sup>100</sup>
    <sup>100</sup>
    <sup>100</sup>
    <sup>100</sup>
    <sup>100</sup>
    <sup>100</sup>
    <sup>100</sup>
    <sup>100</sup>
    <sup>100</sup>
    <sup>100</sup>
    <sup>100</sup>
    <sup>100</sup>
    <sup>100</sup>
    <sup>100</sup>
    <sup>100</sup>
    <sup>100</sup>
    <sup>100</sup>
    <sup>100</sup>
    <sup>100</sup>
    <sup>100</sup>
    <sup>100</sup>
    <sup>100</sup>
    <sup>100</sup>
    <sup>100</sup>
    <sup>100</sup>
    <sup>100</sup>
    <sup>100</sup>
    <sup>100</sup>
    <sup>100</sup>
    <sup>100</sup>
    <sup>100</sup>
    <sup>100</sup>
    <sup>100</sup>
    <sup>100</sup>
    <sup>100</sup>
    <sup>100</sup>
    <sup>100</sup>
    <sup>100</sup>
    <sup>100</sup>
    <sup>100</sup>
    <sup>100</sup>
    <sup>100</sup>
    <sup>100</sup>
    <sup>100</sup>
    <sup>100</sup>
    <sup>100</sup>
    <sup>100</sup>
    <sup>100</sup>
    <sup>100</sup>
    <sup>100</sup>
    <sup>100</sup>
    <sup>100</sup>
    <sup>100</sup>
    <sup>100</sup>
    <sup>100</sup>
    <sup>100</sup>
    <sup>100</sup>
    <sup>100</sup>
    <sup>100</sup>
    <sup>100</sup>
    <sup>100</sup>
    <sup>100</sup>
    <sup>100</sup>
    <sup>100</sup>
    <sup>100</sup>
    <sup>100</sup>
    <sup>100</sup>
    <sup>100</sup>
    <sup>100</sup>
    <sup>100</sup>
    <sup>100</sup>
    <sup>100</sup>
    <sup>100</sup>
    <sup>100</sup>
    <sup>100</sup>
    <sup>100</sup>
    <sup>100</sup>
    <sup>100</sup>
    <sup>100</sup>
    <sup>100</sup>
    <sup>100</sup>
    <sup>100</sup>
    <sup>100</sup>
    <sup>100</sup>
    <sup>100</sup>
    <sup>100</sup>
    <sup>100</sup>
    <sup>100</sup>
    <sup>100</sup>
    <sup>100</sup>
    <sup>100</sup>
    <sup>100</sup>
    <sup>100</sup>
    <sup>100</sup>
    <sup>100</sup>
    <sup>100</sup>
    <sup>100</sup>
    <sup>100</sup>
    <sup>100</sup>
    <sup>100</sup>
    <sup>10</sup>

## 

- マイナスの棒とプラスの棒の間にある軸は、初期の設定でマイナスの数値に合わせた位置に表示され ます。この軸の位置をセル幅の中央にすることもできます。
- ◆セル範囲を選択→《ホーム》タブ→《スタイル》グループの 
   電条件付き書式→ (条件付き書式)→《デー
   タバー》→《その他のルール》→《負の値と軸》→《軸の設定》の《 セルの中間》

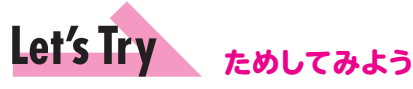

「平成23年→平成24年」の「総数増減」を水色のグラデーションのデータバーで表示しましょう。

|    | В    | С     | D       | E       | F       | G      | н        | I        | J       | K      | L      | М      |  |
|----|------|-------|---------|---------|---------|--------|----------|----------|---------|--------|--------|--------|--|
| 1  | 東京23 | 区人口   | コ統計     |         |         |        |          |          |         |        |        |        |  |
| 2  |      |       |         |         |         |        |          |          |         |        |        |        |  |
| 3  | 反名   | 面積    |         | 平成3     | 23年     |        |          | 平成       | 24年     |        | 平成23年  | →平成24年 |  |
| 4  | 6.40 | (km²) | 男性      | 女性      | 総数      | 人口密度   | 男性       | 女性       | 総数      | 人口密度   | 総数増減   | 人口密度増減 |  |
| 5  | 千代田区 | 11.6  | 23,692  | 24,059  | 47,751  | 4,116  | 24,169   | 24,566   | 48,735  | 4,201  | 984    | 85     |  |
| 6  | 中央区  | 10.2  | 60,532  | 65,550  | 126,082 | 12,361 | 61,929   | 67,395   | 129,324 | 12,679 | 3,242  | 318    |  |
| 7  | 港区   | 20.3  | 96,850  | 109,636 | 206,486 | 10,172 | 98,402   | 111,350  | 209,752 | 10,333 | 3,266  | 161    |  |
| 8  | 新宿区  | 18.2  | 161,396 | 163,539 | 324,935 | 17,854 | 162,437  | 164,271  | 326,708 | 17,951 | 1,773  | 97     |  |
| 9  | 文京区  | 11.3  | 99,686  | 108,950 | 208,636 | 18,463 | 1 00,021 | 109,691  | 209,712 | 18,559 | 1,076  | 95     |  |
| 10 | 台東区  | 10.1  | 93,113  | 84,457  | 177,570 | 17,581 | 94,209   | 85,532   | 179,741 | 17,796 | 2,171  | 215    |  |
| 11 | 墨田区  | 13.8  | 123,576 | 124,271 | 247,847 | 17,960 | 124,342  | 124,854  | 249,196 | 18,058 | 1,349  | 98     |  |
| 12 | 江東区  | 40.0  | 230,616 | 234,911 | 465,527 | 11,638 | 231,784  | 236,272  | 468,056 | 11,701 | 2,529  | 63     |  |
| 13 | 品川区  | 22.7  | 181,115 | 186,318 | 367,433 | 16,186 | 181,805  | 187,509  | 369,314 | 16,269 | 1,881  | 83     |  |
| 14 | 目黒区  | 14.7  | 125,838 | 143,099 | 268,937 | 18,295 | 126,621  | 143,787  | 270,408 | 18,395 | 1,471  | 100    |  |
| 15 | 大田区  | 60.4  | 348,433 | 346,182 | 694,615 | 11,500 | 348,843  | 347,596  | 696,439 | 11,530 | 1,824  | 30     |  |
| 16 | 世田谷区 | 58.1  | 421,008 | 459,954 | 880,962 | 15,163 | 422,748  | 462,744  | 885,492 | 15,241 | 4,530  | 78     |  |
| 17 | 渋谷区  | 15.1  | 98,323  | 107,927 | 206,250 | 13,659 | 99,972   | 1 09,395 | 209,367 | 13,865 | 3,117  | 206    |  |
| 18 | 中野区  | 15.6  | 156,696 | 156,631 | 313,327 | 20,085 | 156,878  | 156,782  | 313,660 | 20,106 | 333    | 21     |  |
| 19 | 杉並区  | 34.0  | 263,371 | 285,838 | 549,209 | 16,153 | 264,023  | 286,515  | 550,538 | 16,192 | 1,329  | 39     |  |
| 20 | 豊島区  | 13.0  | 144,442 | 141,887 | 286,329 | 22,025 | 145,073  | 142,600  | 287,673 | 22,129 | 1,344  | 103    |  |
| 21 | 北区   | 20.6  | 165,221 | 168,548 | 333,769 | 16,202 | 164,975  | 168,537  | 333,512 | 16,190 | -257   | -12    |  |
| 22 | 荒川区  | 10.2  | 101,078 | 102,925 | 204,003 | 20,000 | 101,334  | 103,138  | 204,472 | 20,046 | 469    | 46     |  |
| 23 | 板橋区  | 32.2  | 264,903 | 270,290 | 535,193 | 16,621 | 265,179  | 271,126  | 536,305 | 16,655 | 1,112  | 35     |  |
| 24 | 練馬区  | 48.2  | 350,254 | 366,330 | 716,584 | 14,867 | 350,220  | 367,350  | 717,570 | 14,887 | 986    | 20     |  |
| 25 | 足立区  | 53.2  | 344,350 | 340,274 | 684,624 | 12,869 | 344,267  | 341,275  | 685,542 | 12,886 | 918    | 17     |  |
| 26 | 葛飾区  | 34.8  | 221,917 | 220,633 | 442,550 | 12,717 | 220,560  | 219,715  | 440,275 | 12,652 | -2,275 | -65    |  |
| 27 | 江戸川区 | 49.9  | 342,402 | 335,658 | 678,060 | 13,588 | 340,131  | 334,151  | 674,282 | 13,513 | -3,778 | -76    |  |

#### Let's Try Answer

①セル範囲【L5:L27】を選択

- ②《ホーム》タブを選択
- ③ 《スタイル》 グループの 🗒 条件付き書式 · (条件付き書式)をクリック
- ④ 《データバー》 をポイント
- ⑤《塗りつぶし(グラデーション)》の《水色のデータバー》(左から2番目、上から2番目)をクリック

※ブックに「表作成の活用-1完成」と名前を付けて、フォルダー「第2章」に保存し、閉じておきましょう。

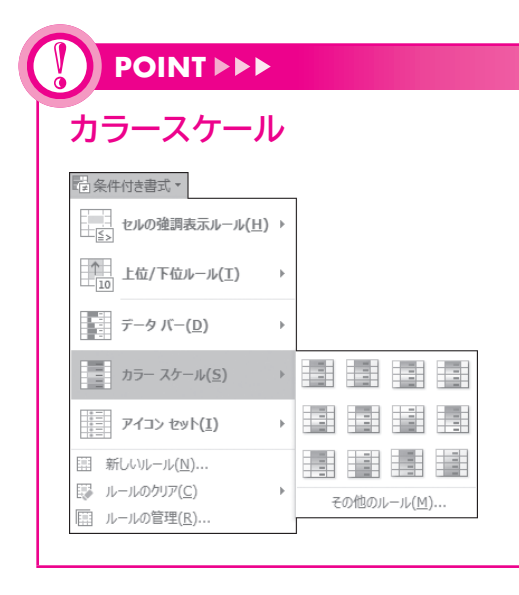

「カラースケール」を使うと、数値の大小が色の違いで表示されます。 選択したセル範囲内で数値の大小を比較して、セルが自動的に色分け されます。

◆セル範囲を選択→《ホーム》タブ→《スタイル》グループの 

セルに付ける色や色を付ける数値の範囲をユーザーが定義することも できます。

◆セル範囲を選択→《ホーム》タブ→《スタイル》グループの 電条件付き書式・(条件付き書式)→《カラースケール》→《その他の ルール》→《ルールの内容を編集してください》で設定

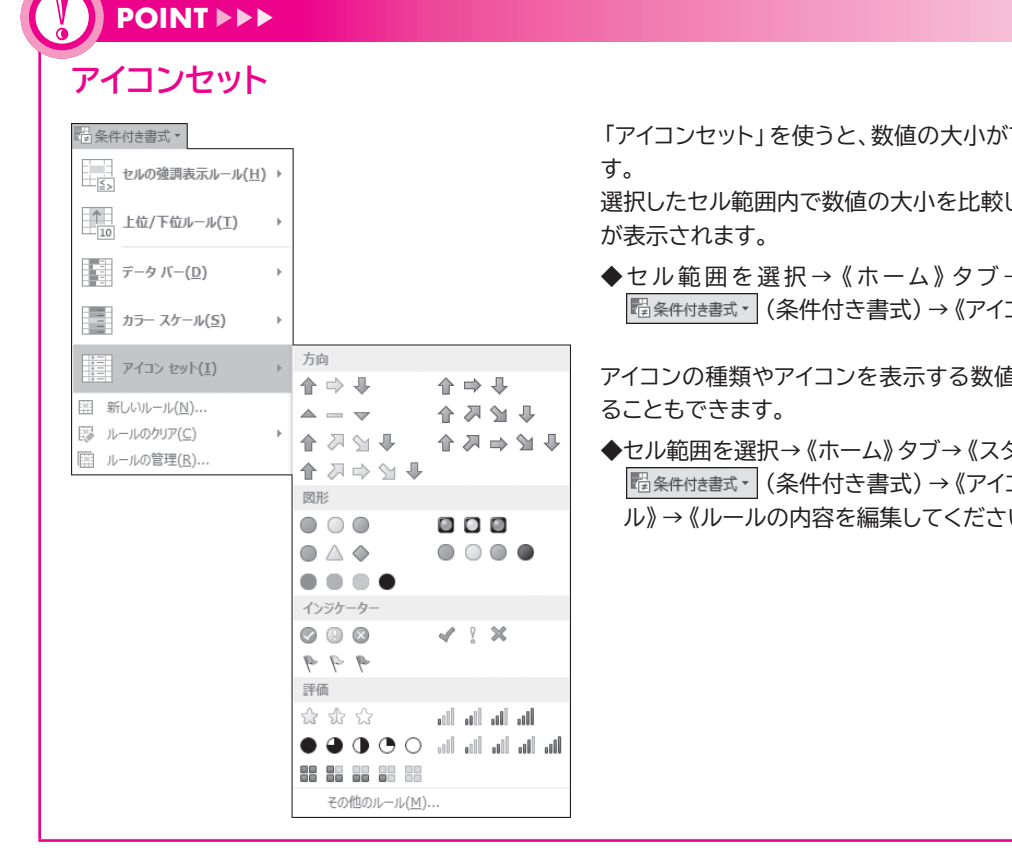

「アイコンセット」を使うと、数値の大小がアイコンの図柄で表示されま

選択したセル範囲内で数値の大小を比較して、データの先頭にアイコン

◆セル範囲を選択→《ホーム》タブ→《スタイル》グループの 1220余件付き書式・ (条件付き書式)→ 《アイコンセット》→一覧から選択

アイコンの種類やアイコンを表示する数値の範囲をユーザーが定義す

◆セル範囲を選択→《ホーム》タブ→《スタイル》グループの | 電条件付き書式・| (条件付き書式) → 《アイコンセット》 → 《その他のルー ル》→《ルールの内容を編集してください》で設定

1

2

3

4

5

6

7

8

9

総合問題

付録 1

付録2